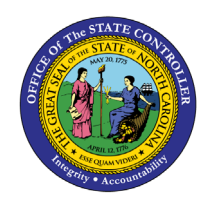

JOB AID PY-33 | PC00\_MNA\_CC\_ADM

**PY-3**3

The purpose of this Business Process Procedure is to explain how to view payroll cost center details in the Integrated HR-Payroll System.

### Trigger:

This report can be used to view payroll cost center details. The user can drill into the time entries supporting an individual employee, the payroll results for an individual employee, or overall general ledger analysis.

### **Business Process Procedure Overview:**

The Cost Center Report is used for researching the detail information about a payroll run. The data is available for the user once the payroll documents are posted to the general ledger. This is a unique report for the fiscal user because data is displayed by cost center, then by employee within the cost center, then by cost element (account), and finally each payment date. The report is very powerful with the ability to change the sort order and link to other data. The head count for the cost center is also displayed. The Internal Order is displayed in the last column. The Internal Order can be used on the NCFS Crosswalk Walk Report to determine the Internal Order Description which is used to derive the Integrated HR/PY General Ledger Account , Agency Management Unit, Agency Program, Funding Source, Project and Inter-Fund.

### Tips and Tricks:

Use the multiple selections button (yellow arrow to the right of the cost center field on the report filter screen) to choose more than one cost center. If you click on the Multiple Selection button within this search area, you can choose individual cost centers from with your larger search criteria.

## Access Transaction:

**Via Menu Path:** This transaction code is not on the SAP Menu path. Enter the transaction code in the Command Field (white field in the upper left-hand corner of the screen - if not visible, click the gray triangle in this area to display the Command Field). Click ENTER once the transaction code has been entered.

Via Transaction Code: PC00\_MNA\_CC\_ADM

### Procedure

1. Update the following **required** and **optional** fields:

| Field Name | Description                                         | R/O/C | Values                  |
|------------|-----------------------------------------------------|-------|-------------------------|
| Command    | White alphanumeric box in upper left corner used to | R     | Enter value in Command. |
|            | input                                               |       | Example:                |
|            | transaction codes                                   |       | PC00_MNA_CC_ADM         |

2. Click Enter 🔮 button.

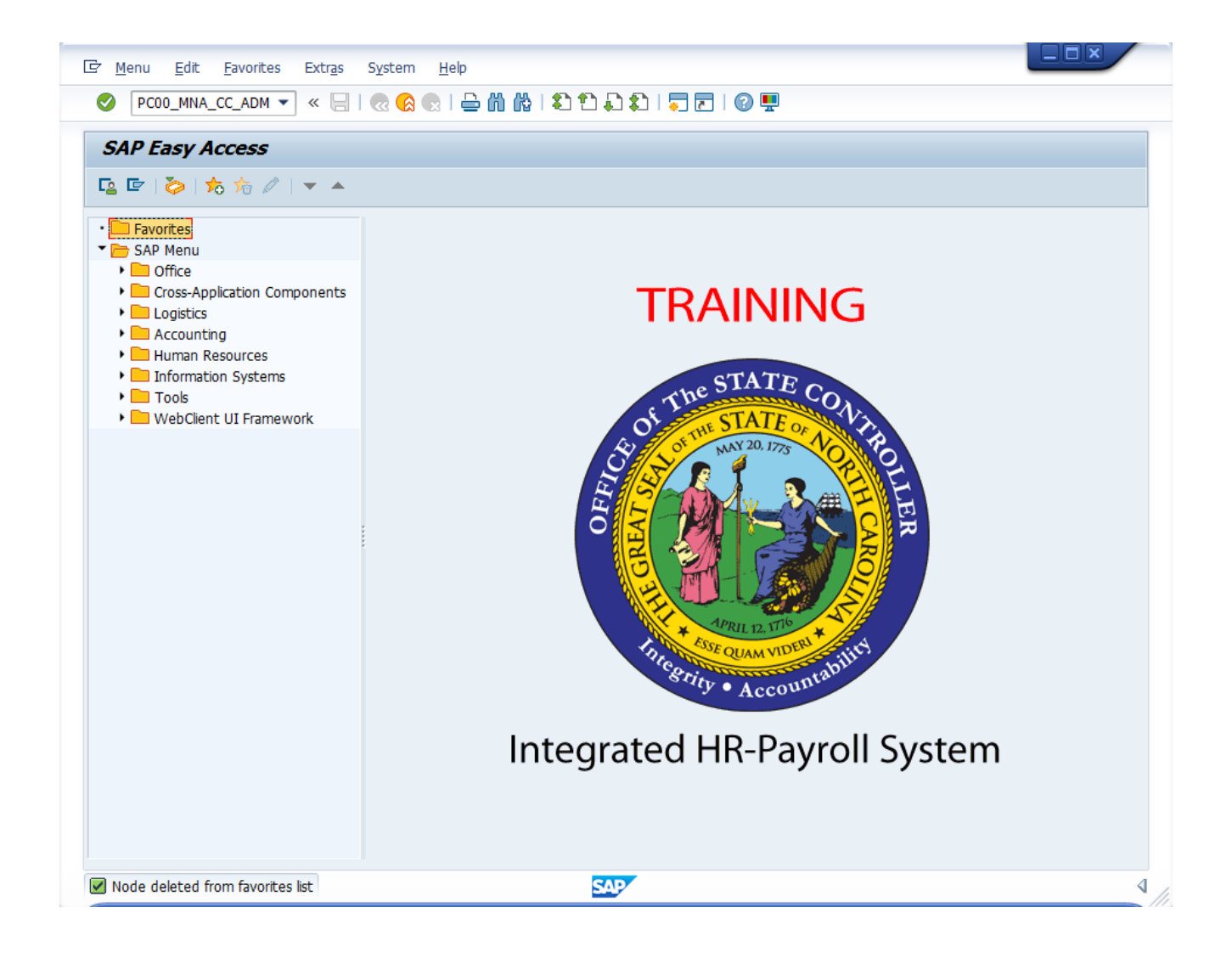

3. Update the following **required** and **optional** fields:

| Field Name       | Description                                                                                                    | R/O/C | Values                                                            |
|------------------|----------------------------------------------------------------------------------------------------|-------|-------------------------------------------------------------------|
| Company Code     | Code identifying a legal<br>entity for accounting and<br>reporting purposes. (NC01<br>for all NCFS agencies &<br>NC02 for DOT and<br>ESC) | R     | Enter value in Company Code.<br>Example: NC01                     |
| Selection Period | Date of the beginning of<br>the selection period for the<br>activity or report                                                            | R     | Enter value in Selection<br>Period.<br><b>Example:</b> 01/01/2007 |
| to               | Ending date of the specified date range                                                                                                   | R     | Enter value in to.<br><b>Example:</b> 12/31/2007                  |
| Cost Center      | Code identifying a cost center.                                                                                                    | R     | Enter value in Cost Center.<br>Example: 10*                       |

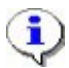

**Information:** Each of these fields can be filtered to produce a more manageable report. This report will run slowly due to the Agency Structural Security in place. You will not be allowed to view data from outside your Agency. The more you filter the report within your agency (by a cost center or date range, etc.), the quicker the report will run.

Use the filter [10\*] in the Cost Center field to run the report on all cost centers beginning with 10.

Use the multiple search criteria button (yellow arrow button) to enter a list of cost centers not within a range, or multiple ranges of cost centers. Within this window there is a button labeled "Multiple Selection" which allows you to choose individual cost centers from the filter range.

| Cost Center Report - A      | Administrator |               |  |
|-----------------------------|---------------|---------------|--|
| 🊱 🔁 🗓                       |               |               |  |
| Selection Options           |               |               |  |
| Company Code                | NCOl          |               |  |
| Selection Period            | 01/01/2007    | to 12/31/2007 |  |
| Cost Center                 | 10* Q         | to            |  |
| Internal Order              |               | to            |  |
| WBS element                 |               | to            |  |
| GL Account                  |               | to            |  |
| Employee                    |               | to            |  |
| Wage Type Selections        |               |               |  |
| ○Wage type application      |               |               |  |
| ● Wage type                 |               | to            |  |
| Other Selections            |               |               |  |
| Display Year-to-Date values |               |               |  |
| Exclude Accruals            | $\checkmark$  |               |  |
| Output Options              |               |               |  |
| Display variant             |               |               |  |
|                             |               |               |  |

4. Click Execute (F8) 🐼 button.

## **Cost Center Report - Administrator**

| Execute System Help                                           | · C C (3 (3 (4 - 1 2 ) 2 · 2 • 2 | ) X)   X 🛛 🖓 📑   |          |                          |
|---------------------------------------------------------------|----------------------------------|------------------|----------|--------------------------|
| Cost Center Report - Adminis                                  | trator                           |                  |          |                          |
| 🖶 Payroll Details 🕒 Time Data Detail 🔞                        | FI/CO Postings 🔛 Payroll Clust   | er               |          |                          |
| Cost Center Report from 0                                     | 01/01/2007 to 12/31              | /2007            |          | <b>▲</b>                 |
|                                                               | Expand E Download                |                  |          |                          |
| Cost Center Report - Administrator                            | Cost Center Level Level          | Head Count Order |          |                          |
| D 🔞 Cc 1010140000 - HUMAN RESOU                               | Employee Level Level             | 1.00 100000      |          |                          |
| Cc 1023040000 - OXFORD TOBAC<br>Cc 1023050000 - DEANUT RELT I | Wage Type Level Level            | 1.00 100000      |          |                          |
| C: 1027000000 - ALL OTHER-NOI                                 | Posting Date Level Level         | 1.00 100000      |          |                          |
|                                                               |                                  |                  |          |                          |
|                                                               |                                  |                  | PC00_MNA | _CC_ADM 🖭 be1da01z INS 🍃 |

- 5. Click Expand Expand button.
- 6. Click Posting Date Level

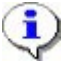

**Information:** You can expand the summary data to various levels of display. In this example we are displaying all levels of detail.

**Cost Center Report** 

| Ez<br>Execute System Help              |                 |                                                                    |                  |                                       |
|----------------------------------------|-----------------|--------------------------------------------------------------------|------------------|---------------------------------------|
|                                        | C 🙆 🚷   🗅 🕅     | (1)<br>(1)<br>(1)<br>(1)<br>(1)<br>(1)<br>(1)<br>(1)<br>(1)<br>(1) | 🕄   🐹 🗾   🔞 🖪    |                                       |
| Cost Center Report - Admini            | strator         |                                                                    |                  |                                       |
| 🖶 Payroll Details 🕒 Time Data Detail 🖁 | FI/CO Postings  | Payroll Cluste                                                     | r                |                                       |
| Payroll Details (E5)                   |                 |                                                                    |                  |                                       |
| Cost Center Report from                | 01/01/200       | 7 to 12/31                                                         | 2007             |                                       |
|                                        |                 |                                                                    | 2001             |                                       |
|                                        | rt 🖪 Expand 🗎 🛃 | Download                                                           |                  |                                       |
|                                        | Hours           | Amount                                                             | Head Count Order |                                       |
| 🗢 🗎 Cost Center Report - Administrator | 4,849.63        | 97,976.06                                                          | 4.00             |                                       |
| 🗢 🔞 Cc 1010140000 - HUMAN RESOU        | 1,405.00        | 23,082.14                                                          | 1.00 100000      | <b>_</b>                              |
| 🗢 📓 Ee 95311250 - Candace INT57        | 1,405.00        | 23,082.14                                                          | 1.00 100000      |                                       |
| 🗢 🌍 Ce 0050131000 - REGULA             | 1,380.00        | 20,700.00                                                          | 1.00 100000      |                                       |
|                                        | 1,380.00        | 20,700.00                                                          | 1.00 100000      |                                       |
| 04/20/2007                             | 32.00           | 480.00                                                             | 1.00 100000      |                                       |
| <b>1</b> 05/04/2007                    | 64.00           | 960.00                                                             | 100000           |                                       |
| 105/18/2007                            | 80.00           | 1,200.00                                                           | 100000           |                                       |
| <b>1</b> 06/01/2007                    | 40.00           | 600.00                                                             | 100000           |                                       |
| <b>1</b> 06/15/2007                    | 88.00           | 1,320.00                                                           | 100000           |                                       |
| I 06/29/2007                           | 80.00           | 1,200.00                                                           | 100000           |                                       |
| 07/13/2007                             | 80.00           | 1,200.00                                                           | 100000           |                                       |
| 07/27/2007                             | 72.00           | 1,080.00                                                           | 100000           |                                       |
| 1 08/10/2007                           | 60.00           | 900.00                                                             | 100000           |                                       |
| 08/11/2007                             | 80.00           | 1,200.00                                                           | 100000           |                                       |
| 1 09/07/2007                           | 80.00           | 1,200.00                                                           | 100000           |                                       |
| <b>1</b> 09/21/2007                    | 80.00           | 1,200.00                                                           | 100000           |                                       |
| 10/05/2007                             | 80.00           | 1,200.00                                                           | 100000           |                                       |
| 10/19/2007                             | 80.00           | 1,200.00                                                           | 100000           |                                       |
| 11/02/2007                             | 80.00           | 1,200.00                                                           | 100000           |                                       |
| 11/16/2007                             | 80.00           | 1,200.00                                                           | 100000           |                                       |
| <b>11/30/2007</b>                      | 80.00           | 1,200.00                                                           | 100000           |                                       |
| <b>12/14/2007</b>                      | 64.00           | 960.00                                                             | 100000           |                                       |
| I 2/28/2007                            | 80.00           | 1,200.00                                                           | 100000           |                                       |
| 🗢 🌍 Ce 0050141000 - OVERTIN            | 25.00           | 561.84                                                             | 100000           |                                       |
| 🗢 🔂 Overtime                           | 25.00           | 375.00                                                             | 100000           |                                       |
|                                        |                 |                                                                    |                  | 👂 PC00_MNA_CC_ADM 🖻 be1da01z  INS 🍢 🦯 |

**7.** Select EE 95311250

**i**)

8. Click Payroll Details Payroll Details button.

**Information:** Click the **Payroll Details** button to run the payroll reconciliation report. The report filter screen will pre-fill with the data you have filtered this cost center report on.

## Payroll Reconciliation Report

| 년<br>Program Edit Goto System Help                  |                                   |
|-----------------------------------------------------|-----------------------------------|
| 🖉 📄 🖉 🕒 🕒 😧 😧 🖿 🗄 🔛 約 約 約 📰 🔊 🕲 🖫                   |                                   |
| Payroll Reconciliation RepdBack (F3)                |                                   |
|                                                     |                                   |
| Further selections                                  |                                   |
| Period                                              |                                   |
| O Today O Current month O Current year              |                                   |
| O Up to today O From today                          |                                   |
| Other period                                        |                                   |
| Period 01/01/2007 To 12/31/2007                     |                                   |
| Payroll period                                      |                                   |
|                                                     |                                   |
| Selection /                                         |                                   |
| Personnel Number 95311250                           |                                   |
| Company Code NC01 🗢                                 |                                   |
| Payroll area                                        |                                   |
| Cost center 💌 18*                                   |                                   |
|                                                     |                                   |
|                                                     |                                   |
| Tax-related selections                              |                                   |
| Tax Company to 🖻                                    |                                   |
| Tax Authority to 🗢                                  |                                   |
| Employee/Employer Taxes C Employee and Employer Tax |                                   |
| Current Cost Center to                              |                                   |
|                                                     |                                   |
| Wage Type Selections                                |                                   |
| O Wage Type Application                             |                                   |
| Description                                         |                                   |
| 🖲 Wage Type 1000 to 😭                               |                                   |
|                                                     |                                   |
| Output Options                                      |                                   |
| Vo default ALV layout found.                        | COO_MNA_CC_ADM 🖻 be1da01z INS 🔰 🦯 |
|                                                     |                                   |

9. Click Back (F3) dutton.

٩

**Information:** Adjust the filter criteria as appropriate and execute this report. In this example we will not delve into the details of the payroll reconciliation report.

| Ez<br>Execute System Help              |                      |                                                      |                  |                                        |
|----------------------------------------|----------------------|------------------------------------------------------|------------------|----------------------------------------|
|                                        | C 😧 😒   🗅 🕅          | 1 <del>四</del> 1 8 1 8 1 8 1 8 1 8 1 8 1 8 1 8 1 8 1 | 8   🕱 🖉   🕜 🖪    |                                        |
| Cost Center Report - Admir             | nistrator            |                                                      |                  |                                        |
| 📲 Payroll Details 🕒 Time Data Detail   | 1 FI/CO Postings     | Payroll Cluste                                       | r                |                                        |
| Time Da                                |                      |                                                      |                  |                                        |
| Cost Center Report from                | n 01/01/200          | 7 to 12/31                                           | /2007            | T                                      |
|                                        | ort 🛛 🕀 Expand 🗈 🛃   | Download                                             |                  |                                        |
|                                        | Hours                | Amount                                               | Head Count Order |                                        |
| 🗢 憎 Cost Center Report - Administrator | 4,849.63             | 97,976.06                                            | 4.00             |                                        |
| 🗢 🗑 Cc 1010140000 - HUMAN RESOU        | 1,405.00             | 23,082.14                                            | 1.00 100000      | <b>T</b>                               |
| 🗢 🗢 🤮 Ee 95311250 - Candace INT57      | 1,405.00             | 23,082.14                                            | 1.00 100000      |                                        |
| 🗢 🌍 Ce 0050131000 - REGULA             | 1,380.00             | 20,700.00                                            | 1.00 100000      |                                        |
|                                        | 1,380.00             | 20,700.00                                            | 1.00 100000      |                                        |
| <b>1</b> 04/20/2007                    | 32.00 <mark>-</mark> | 480.00                                               | 1.00 100000      |                                        |
| I 05/04/2007                           | 64.00                | 960.00                                               | 100000           |                                        |
| 1 05/18/2007                           | 80.00                | 1,200.00                                             | 100000           |                                        |
| <b>I</b> 06/01/2007                    | 40.00                | 600.00                                               | 100000           |                                        |
| E 06/15/2007                           | 88.00 <mark>-</mark> | 1,320.00                                             | 100000           |                                        |
| E 06/29/2007                           | 80.00                | 1,200.00                                             | 100000           |                                        |
| I⊠ 07/13/2007                          | 80.00                | 1,200.00                                             | 100000           |                                        |
| E 07/27/2007                           | 72.00                | 1,080.00                                             | 100000           |                                        |
| I⊠ 08/10/2007                          | 60.00                | 900.00                                               | 100000           |                                        |
| E 08/11/2007                           | 80.00                | 1,200.00                                             | 100000           |                                        |
| I 09/07/2007                           | 80.00                | 1,200.00                                             | 100000           |                                        |
| <b>1</b> 09/21/2007                    | 80.00                | 1,200.00                                             | 100000           |                                        |
| III 10/05/2007                         | 80.00                | 1,200.00                                             | 100000           |                                        |
| 10/19/2007                             | 80.00                | 1,200.00                                             | 100000           |                                        |
| <b>I</b> 11/02/2007                    | 80.00                | <mark>1,200.00</mark>                                | 100000           |                                        |
| I1/16/2007                             | 80.00                | 1,200.00                                             | 100000           |                                        |
| <b>I</b> 11/30/2007                    | 80.00                | 1,200.00                                             | 100000           |                                        |
| I 2/1 4/2007                           | 64.00                | 960.00                                               | 100000           |                                        |
| In 12/28/2007                          | 80.00                | 1,200.00                                             | 100000           |                                        |
| 🗢 🌍 Ce 0050141000 - OVERTIN            | 25.00                | 561.84                                               | 100000           |                                        |
| 🗢 🔂 Overtime                           | 25.00                | 375.00                                               | 100000           | •                                      |
|                                        |                      |                                                      |                  | 👂 PC00_MNA_CC_ADM 🖪 be1da01z   INS 🔰 🥖 |

## 10. Click Time Data Detail 🕒 Time Data Detail button.

٩

**Information:** Once you have clicked on the name of an individual, click on the **Time Data Detail** button to view their time entry details for the time period viewed on the report.

Note: Not all users will have drill-down access into an individual's time history.

| List Edit Goto Settings System Help                                                 | 2 😧   🗅 🖨 🕷<br>« (F3) <mark> 5: Time</mark> | । श<br>Bal | ስ ዊ           | 🕱 🖪<br>ge T                | ₽ Ø ₽<br>Ypes                         |
|-------------------------------------------------------------------------------------|---------------------------------------------|------------|---------------|----------------------------|---------------------------------------|
| Time wage types<br>Data select. period 01/01/2007 - 12/31/2007                      |                                             |            |               |                            | Print preview   [H]                   |
| Pers.No. Name of employee or applicant P 95311250 Candace INT57-1001-NC01-O-08-1 20 | eriod Current Date                          | WT         | Long text     | <mark>≖ No.</mark><br>8.00 |                                       |
| Candace INT57-1001-NC01-0-08-1 20                                                   | 0704 04/03/2007                             | 1200       | Regular Hours | 8.00                       |                                       |
| Candace INT57-1001-NC01-0-G8-1 20                                                   | 0704 04/04/2007                             |            | Regular Hours | 8.00                       |                                       |
| Candace INT57-1001-NC01-O-G8-1 20                                                   | 0704 04/05/2007                             |            | Regular Hours | 8.00                       |                                       |
| Candace INT57-1001-NC01-O-G8-1 20                                                   | 0704 04/09/2007                             |            | Regular Hours | 8.00                       |                                       |
| Candace INT57-1001-NC01-O-G8-1 20                                                   | 0704 04/10/2007                             |            | Regular Hours | 8.00                       |                                       |
| Candace INT57-1001-NC01-O-G8-1 20                                                   | 0704 04/11/2007                             | 1          | Regular Hours | 8.00                       |                                       |
| Candace INT57-1001-NC01-O-G8-1 20                                                   | 0704 04/12/2007                             |            | Regular Hours | 8.00                       |                                       |
| Candace INT57-1001-NC01-O-G8-1 20                                                   | 0704 04/13/2007                             |            | Regular Hours | 8.00                       |                                       |
| Candace INT57-1001-NC01-O-G8-1 20                                                   | 0704 04/16/2007                             |            | Regular Hours | 8.00                       |                                       |
| Candace INT57-1001-NC01-0-G8-1 20                                                   | 0704 04/17/2007                             |            | Regular Hours | 8.00                       |                                       |
| Candace INT57-1001-NC01-0-G8-1 20                                                   | 0704 04/20/2007                             |            | Regular Hours | 8.00                       |                                       |
| Candace INT57-1001-NC01-O-G8-1 20                                                   | 0704 04/23/2007                             |            | Regular Hours | 8.00                       |                                       |
| Candace INT57-1001-NC01-O-G8-1 20                                                   | 0704 04/24/2007                             |            | Regular Hours | 8.00                       |                                       |
| Candace INT57-1001-NC01-O-G8-1 20                                                   | 0704 04/25/2007                             |            | Regular Hours | 9.00                       |                                       |
| Candace INT57-1001-NC01-0-G8-1 20                                                   | 0704 04/26/2007                             |            | Regular Hours | 9.00                       |                                       |
| Candace INT57-1001-NC01-O-G8-1 20                                                   | 0704 04/27/2007                             |            | Regular Hours | 6.00                       |                                       |
| Candace INT57-1001-NC01-O-G8-1 20                                                   | 0704 04/30/2007                             |            | Regular Hours | 9.00                       |                                       |
| Candace INT57-1001-NC01-0-G8-1 20                                                   | 0705 05/01/2007                             |            | Regular Hours | 9.00                       |                                       |
| Candace INT57-1001-NC01-0-G8-1 20                                                   | 0705 05/02/2007                             |            | Regular Hours | 9.00                       |                                       |
| Candace IN157-1001-NC01-0-G8-1 20                                                   | 0705 05/03/2007                             |            | Regular Hours | 9.00                       |                                       |
| Candace IN157-1001-NC01-0-G8-1 20                                                   | 0705 05/04/2007                             |            | Regular Hours | 4.00                       |                                       |
| Candace IN157-1001-NC01-0-68-1 20                                                   | 0705 05/11/2007                             |            | Regular Hours | 8.00                       |                                       |
|                                                                                     |                                             |            |               | Jim                        |                                       |
|                                                                                     |                                             |            |               |                            | PCUU_MNA_CC_ADM 🖭 be1da01z INS 🔀 //// |

## Cumulated Time Evaluation Results: Time Balances/Wage Types

11. Click Back (F3) dutton.

| Ez<br>Execute System Help              |                      |                  |                  |                                       |
|----------------------------------------|----------------------|------------------|------------------|---------------------------------------|
|                                        | C 🙆 🚷   🗅 (H)        | 100 C C I        | 81   🐹 🗖   🖗 📑   |                                       |
| Cost Center Report - Admin             | istrator             |                  |                  |                                       |
| 📲 Payroll Details 🕒 Time Data Detail   | FI/CO Postings       | 👜 Payroll Cluste | r                |                                       |
|                                        | FI/CO P              | ostina documents | (E7)             |                                       |
| Cost Center Report from                | 01/01/2007           | 7 to 12/31/      | /2007            | <b>•</b>                              |
|                                        | ort 🛛 🔁 Expand 🗈 🛃   | Download         |                  |                                       |
|                                        | Hours                | Amount           | Head Count Order |                                       |
| 🗢 📔 Cost Center Report - Administrator | 4,849.63             | 97,976.06        | 4.00             |                                       |
| 🏹 🔞 Cc 1010140000 - HUMAN RESOU        | 1,405.00             | 23,082.14        | 1.00 100000      | T                                     |
| 🗢 🤮 Ee 95311250 - Candace INT57        | 1,405.00             | 23,082.14        | 1.00 100000      |                                       |
| 🗢 🌍 Ce 0050131000 - REGULA             | 1,380.00             | 20,700.00        | 1.00 100000      |                                       |
| 🗢 🚰 Regular Hours                      | 1,380.00             | 20,700.00        | 1.00 100000      |                                       |
| E 04/20/2007                           | 32.00 <mark>-</mark> | 480.00           | 1.00 100000      |                                       |
| <b>1</b> 05/04/2007                    | 64.00                | 960.00           | 100000           |                                       |
| <b>E</b> 05/18/2007                    | 80.00                | 1,200.00         | 100000           |                                       |
| <b>E</b> 06/01/2007                    | 40.00                | 600.00           | 100000           |                                       |
| <b>E</b> 06/15/2007                    | 88.00                | 1,320.00         | 100000           |                                       |
| <b>E</b> 06/29/2007                    | 80.00                | 1,200.00         | 100000           |                                       |
| <b>1</b> 07/13/2007                    | 80.00                | 1,200.00         | 100000           |                                       |
| <b>1</b> 07/27/2007                    | 72.00                | 1,080.00         | 100000           |                                       |
| <b>1</b> 08/10/2007                    | 60.00                | 900.00           | 100000           |                                       |
| 1/2007                                 | 80.00                | 1,200.00         | 100000           |                                       |
| 109/07/2007                            | 80.00                | 1,200.00         | 100000           |                                       |
| 109/21/2007                            | 80.00                | 1,200.00         | 100000           |                                       |
| 10/05/2007                             | 80.00                | 1,200.00         | 100000           |                                       |
| 10/19/2007                             | 80.00                | 1,200.00         | 100000           |                                       |
| <b>11/02/2007</b>                      | 80.00                | 1,200.00         | 100000           |                                       |
| 11/16/2007                             | 80.00                | 1,200.00         | 100000           |                                       |
| <b>11/30/2007</b>                      | 80.00                | 1,200.00         | 100000           |                                       |
| <b>12/14/2007</b>                      | 64.00                | 960.00           | 100000           |                                       |
| <b>12/28/2007</b>                      | 80.00                | 1,200.00         | 100000           |                                       |
|                                        | 25.00                | 561.84           | 100000           | · · · · · · · · · · · · · · · · · · · |
| 🗢 🔂 Overtime                           | 25.00                | 375.00           | 100000           | <b>v</b>                              |
|                                        |                      |                  |                  | 👂 PC00_MNA_CC_ADM 🖻 be1da01z INS 🖌    |

- **11.** Select 05/04/2007
- 12. Click FI/CO Postings Button.

Information: Once you have clicked on a specific posting date line item, click on the FI/CO Postings button to view the payroll posting document for the time period viewed on the report.

| Display Payroll Posti                                                                                                    | ng  | D    | ocur                                                         | neı                                                                                         | nt                                                                                                    |                                                         |                                                                                            |                                                                    |          |
|----------------------------------------------------------------------------------------------------|-----|------|--------------------------------------------------------------|---------------------------------------------------------------------------------------------|----------------------------------------------------------------------------------------------------|---------------------------------------------------------|--------------------------------------------------------------------------------------------|--------------------------------------------------------------------|----------|
| ©<br>List Edit Goto Settings System H                                                                                                    | eln |      |                                                              |                                                                                             |                                                                                                    |                                                         |                                                                                            |                                                                    | AP       |
|                                                                                                    | C   | 0    | 😧 I 🗄                                                        | 3 68                                                                                        | ∰ \$°°008 ∭[                                                                                                    | 2   🕲 🖪                                                 |                                                                                            |                                                                    |          |
| Display Payroll Posting Do                                                                                                    | cu  | Baal | 1                                                            |                                                                                             |                                                                                                    |                                                         |                                                                                            |                                                                    |          |
|                                                                                                    |     |      | k (F3)                                                       | 3                                                                                           |                                                                                                    |                                                         |                                                                                            |                                                                    |          |
| Run     0000000067       Company Code     NC01       Document     0000000197       PostingCurrency     USD       Reference     PAYRL00001       Doc.     Type       PY     Run Type       Posting Date     04/20/2007       Document Type     G/L Account Documer       Document Date     07/31/2007       Bus. Transaction HRP1                                                                                                    | ıt  |      |                                                              |                                                                                             |                                                                                                    |                                                         |                                                                                            |                                                                    | •        |
| Account Number with Text                                                                                                    | M   | S    | BusA L                                                       | ine P                                                                                       | Typ CO Acont A                                                                                                    | Debit Amount                                            | Credit Amount                                                                              | Crcy                                                               |          |
| 21110001       SALARY & WAGES PAY         21122000       FEDERAL TAX         21122100       EE & ER FICA/MEDICAF         21122200       NC STATE TAXES         21110001       SALARY & WAGES PAY         21122000       FEDERAL TAX         21122000       FEDERAL TAX         21122100       EE & ER FICA/MEDICAF         21122100       FE & ER FICA/MEDICAF         21122000       C STATE TAXES         21122100       PAYROLL GAR. PAYABLE         50151000       SOCIAL SECURITY         50151000       REGULAR NON-STUD         50151000       REGULAR NON-STUD         50151000       REGULAR NON-STUD         50151000       SOCIAL SECURITY         50151000       SOCIAL SECURITY         50151000       SOCIAL SECURITY         50151000       SOCIAL SECURITY         50151000       SOCIAL SECURITY         * Posting       document |     |      | 1000<br>1000<br>1000<br>1700<br>1700<br>1700<br>1700<br>1700 | 6<br>6<br>6<br>6<br>6<br>6<br>6<br>6<br>6<br>6<br>6<br>6<br>6<br>6<br>6<br>6<br>6<br>6<br>6 | /L<br>/L<br>/L<br>/L<br>/L<br>/L<br>/L<br>/L<br>/L<br>/L<br>/L<br>CCtr 1010140000 0<br>/L<br>CCtr 1721330000 0<br>/L<br>CCtr 1721330000 0<br>/L<br>CCtr 1721330000 0 | 480.00<br>36.72<br>862.40<br>43.12<br>69.27<br>1,491.51 | 378.93<br>101.87<br>13.92<br>22.00<br>655.08<br>218.45<br>26.26<br>50.00<br>25.00<br>25.00 | USD<br>USD<br>USD<br>USD<br>USD<br>USD<br>USD<br>USD<br>USD<br>USD |          |
|                                                                                                    |     |      |                                                              |                                                                                             |                                                                                                    |                                                         | PC00_MNA_CC_ADM                                                                            | l 🖻 be1da01                                                        | IZ INS 🖌 |

14. Click Back (F3) dutton.

| Ezecute System Help                                                                                                    |                |                |                                |                                                                                                    |
|----------------------------------------------------------------------------------------------------|----------------|----------------|--------------------------------|----------------------------------------------------------------------------------------------------|
|                                                                                                    | C 😧 😒   🗅 🕷    | 16818200       | 🕄   🐹 🗾   🔞 🖪                  | se la companya de la companya de la companya |
| Cost Center Report - Admin                                                                                                    | istrator       |                |                                |                                                                                                    |
| Payroll Details 🕒 Time Data Detail                                                                                                    | FI/CO Postings | Payroll Cluste | r                              |                                                                                                    |
|                                                                                                    |                | Pavr           | □<br>oll Cluster Overview (E8) |                                                                                                    |
| Cost Center Report from                                                                                                    | n 01/01/200    | 7 to 12/31     | /2007                          |                                                                                                    |
|                                                                                                    | art Typend D   | Doumland       |                                |                                                                                                    |
|                                                                                                    |                | Amount         | Hood Count Order               |                                                                                                    |
| 🔽 📫 Oast Oaster Danast - Educinistrator (                                                                                                    | Hours          | Arnount        | Head Count Order               |                                                                                                    |
|                                                                                                    | 4,849.03       | 97,970.00      | 4.00                           |                                                                                                    |
| G Ct 1010140000 - HOMAN RESOU                                                                                                    | 1,405.00       | 23,002.14      | 1.00 100000                    |                                                                                                    |
| Co 0050131000 - REGULA                                                                                                    | 1,405.00       | 23,002.14      | 1.00 100000                    |                                                                                                    |
|                                                                                                    | 1,380.00       | 20,700.00      | 1.00 100000                    |                                                                                                    |
|                                                                                                    | 32.00          | 480.00         | 1.00 100000                    |                                                                                                    |
| 05/04/2007                                                                                                    | 64.00          | 960.00         | 100000                         |                                                                                                    |
| 12 05/18/2007                                                                                                    | 80.00          | 1 200 00       | 100000                         |                                                                                                    |
| 06/01/2007                                                                                                    | 40.00          | 600.00         | 100000                         |                                                                                                    |
| 06/15/2007                                                                                                    | 88.00          | 1.320.00       | 100000                         |                                                                                                    |
| 06/29/2007                                                                                                    | 80.00          | 1,200.00       | 100000                         |                                                                                                    |
| 07/13/2007                                                                                                    | 80.00          | 1,200.00       | 100000                         |                                                                                                    |
| 107/27/2007                                                                                                    | 72.00          | 1,080.00       | 100000                         |                                                                                                    |
| 10/2007                                                                                                    | 60.00          | 900.00         | 100000                         |                                                                                                    |
| <b>1</b> 08/11/2007                                                                                                    | 80.00          | 1,200.00       | 100000                         |                                                                                                    |
| 109/07/2007                                                                                                    | 80.00          | 1,200.00       | 100000                         |                                                                                                    |
| Image: 100 - 100 - 10 | 80.00          | 1,200.00       | 100000                         |                                                                                                    |
| 10/05/2007                                                                                                    | 80.00          | 1,200.00       | 100000                         |                                                                                                    |
| 10/19/2007                                                                                                    | 80.00          | 1,200.00       | 100000                         |                                                                                                    |
| <b>I</b> 11/02/2007                                                                                                    | 80.00          | 1,200.00       | 100000                         |                                                                                                    |
| 11/16/2007                                                                                                    | 80.00          | 1,200.00       | 100000                         |                                                                                                    |
| 11/30/2007                                                                                                    | 80.00          | 1,200.00       | 100000                         |                                                                                                    |
| I 2/1 4/2007                                                                                                    | 64.00          | 960.00         | 100000                         |                                                                                                    |
| I2/28/2007                                                                                                    | 80.00          | 1,200.00       | 100000                         |                                                                                                    |
| 🗢 🌍 Ce 0050141000 - OVERTIN                                                                                                    | 25.00          | 561.84         | 100000                         |                                                                                                    |
| a 🖓 Overtime                                                                                                    | 25.00          | 375.00         | 100000                         | <b>v</b>                                                                                                    |
|                                                                                                    |                |                |                                | 👂 PC00_MNA_CC_ADM 🖪 be1da01z  INS 🎑 🦯                                                                                                    |

# 15. Click Payroll Cluster Payroll Cluster button.

**Information:** Once you have clicked on a specific posting date line item, click on the **Payroll Cluster** button to view the payroll posting document for the time period viewed on the report.

٩

## Display payroll results

| Personnel number Edit Goto Tables Syster | n Help          |             |           |             |            |    |         | E       | SA 🔍 | P |
|------------------------------------------|-----------------|-------------|-----------|-------------|------------|----|---------|---------|------|---|
|                                          |                 | 1896        | 8   🕱     | I 🖉 I 🔞 🛛   | 6          |    |         |         |      | 5 |
| Display payroll results                  |                 |             |           |             |            |    |         |         |      |   |
|                                          |                 |             |           |             |            |    |         |         |      |   |
|                                          |                 |             |           |             |            |    |         |         |      | 1 |
| Selection                                |                 | 1           |           |             |            |    |         |         |      |   |
| Personnel number                         | 🖻               |             |           |             |            |    |         |         |      |   |
| all results from                         |                 |             |           |             |            |    |         |         |      |   |
|                                          |                 |             |           |             |            |    |         |         |      |   |
|                                          |                 |             |           |             | 68 1       |    |         |         |      |   |
| ersonnel numbers selected                | Payroll Results | Candace INT | 57-1001-1 | VC01-0-G8-1 | / USA      |    |         |         |      |   |
| Re Pers.No. Name                         | C Pmt date      | R For-Peri  | In-Period | Start/FP    | End/FP     | 0C | 0C P.P. | 0 P P 0 | PPEr |   |
| 95311250 Candace INT57-1001-NC(          | P 08/24/2007    | 17.2007     | 17.2007   | 07/28/2007  | 08/10/2007 |    | 04 04   |         | 08 🔺 |   |
|                                          | P 09/07/2007    | 18.2007     | 18.2007   | 08/11/2007  | 08/24/2007 |    | 04 04   |         | 08 💌 |   |
|                                          | P 09/21/2007    | 19.2007     | 19.2007   | 08/25/2007  | 09/07/2007 |    | 04 04   |         | 09   |   |
|                                          | P 10/05/2007    | 20.2007     | 20.2007   | 09/08/2007  | 09/21/2007 |    | 04 04   |         | 09   |   |
|                                          | A 08/24/2007    | 17.2007     | 21.2007   | 07/28/2007  | 08/10/2007 |    | 04 04   |         | 10   |   |
|                                          | A 09/07/2007    | 18.2007     | 21.2007   | 08/11/2007  | 08/24/2007 |    | 04 04   |         | 10   |   |
|                                          | A 09/21/2007    | 19.2007     | 21.2007   | 08/25/2007  | 09/07/2007 |    | 04 04   |         | 10   |   |
|                                          | A 10/05/2007    | 20.2007     | 21.2007   | 09/08/2007  | 09/21/2007 |    | 04 04   |         | 10   |   |
|                                          | A 10/19/2007    | 21.2007     | 21.2007   | 09/22/2007  | 10/05/2007 |    | 04 04   |         | 10   |   |
|                                          | A 11/02/2007    | 22.2007     | 22.2007   | 10/06/2007  | 10/19/2007 |    | 04 04   |         | 10   |   |
|                                          | A 11/16/2007    | 23.2007     | 23.2007   | 10/20/2007  | 11/02/2007 |    | 04 04   |         | 11   |   |
|                                          | A 11/30/2007    | 24.2007     | 24.2007   | 11/03/2007  | 11/16/2007 |    | 04 04   |         | 11   |   |
|                                          | P 12/14/2007    | 25.2007     | 25.2007   | 11/17/2007  | 11/30/2007 |    | 04 04   |         | 11   |   |
|                                          | P 12/28/2007    | 26.2007     | 26.2007   | 12/01/2007  | 12/14/2007 |    | 04 04   |         | 12   |   |
|                                          | P 01/11/2008    | 01.2008     | 01.2008   | 12/15/2007  | 12/28/2007 |    | 04 04   |         | 12   |   |
|                                          | A 12/14/2007    | 25.2007     | 02.2008   | 11/17/2007  | 11/30/2007 |    | 04 04   |         | 01   |   |
|                                          | A 12/28/2007    | 26.2007     | 02.2008   | 12/01/2007  | 12/14/2007 |    | 04 04   |         | 01   |   |
|                                          | A 01/11/2008    | 01.2008     | 02.2008   | 12/15/2007  | 12/28/2007 |    | 04 04   |         | 01 💌 |   |
|                                          |                 | ••          |           |             |            |    |         |         |      |   |

👂 PC00\_MNA\_CC\_ADM 🖻 be1da01z INS 🔰 🦯

16. Click Back (F3) 🗟 button.

| Ez<br>Execute System Help                                                                                      |                      |                       |                  |                                        |
|----------------------------------------------------------------------------------------------------|----------------------|-----------------------|------------------|----------------------------------------|
|                                                                                                    | 😋 😧 😫 🗎 🕷            | ា 🛱 ខេ ប្រ            | 😢   🕱 🗷   🔞 🖪    |                                        |
| Cost Center Report - Admin                                                                                     | istrator             |                       |                  |                                        |
| Revroll Dotaile (A) Time Date Datail                                                                           |                      | Boyroll Cluste        |                  |                                        |
|                                                                                                    | B FICO FUSINGS       | Fayron Cluste         |                  |                                        |
| Cost Center Report from                                                                                        | 01/01/200            | 7 to 12/31            | /2007            |                                        |
| V 2      Z    2    -                                                                                           |                      |                       |                  |                                        |
| The second second second second second second second second second second second second second second second s | Hours                | Amount                | Head Count Order |                                        |
| 🗢 📔 Cost Center Report - Administrator                                                                         | 4,849.63             | 97,976.06             | 4.00             |                                        |
| 🏹 🔞 Cc 1010140000 - HUMAN RESOU                                                                                | 1,405.00             | 23,082.14             | 1.00 100000      | <b>•</b>                               |
| 🗢 🤮 Ee 95311250 - Candace INT57                                                                                | 1,405.00             | 23,082.14             | 1.00 100000      |                                        |
| 🗢 🌍 Ce 0050131000 - REGULA                                                                                     | 1,380.00             | 20,700.00             | 1.00 100000      |                                        |
| 🗢 🔂 Regular Hours                                                                                              | 1,380.00             | 20,700.00             | 1.00 100000      |                                        |
| E 04/20/2007                                                                                                   | 32.00                | 480.00                | 1.00 100000      |                                        |
| E 05/04/2007                                                                                                   | 64.00                | 960.00                | 100000           |                                        |
| <b>1</b> 05/18/2007                                                                                            | 80.00                | 1,200.00              | 100000           |                                        |
| <b>1</b> 06/01/2007                                                                                            | 40.00                | 600.00                | 100000           |                                        |
| <b>1</b> 06/15/2007                                                                                            | 88.00 <mark>-</mark> | 1,320.00              | 100000           |                                        |
| <b>1</b> 06/29/2007                                                                                            | 80.00                | 1,200.00              | 100000           |                                        |
| Image: 07/13/2007                                                                                              | 80.00                | 1,200.00              | 100000           |                                        |
| <b>1</b> 07/27/2007                                                                                            | 72.00                | 1,080.00              | 100000           |                                        |
| 10/2007                                                                                                    | 60.00                | 900.00                | 100000           |                                        |
| 1/2007                                                                                                    | 80.00                | 1,200.00              | 100000           |                                        |
| 109/07/2007                                                                                                    | 80.00                | 1,200.00              | 100000           |                                        |
| <b>I</b> 09/21/2007                                                                                            | 80.00                | 1,200.00              | 100000           |                                        |
| 10/05/2007                                                                                                    | 80.00                | 1,200.00              | 100000           |                                        |
| 10/19/2007                                                                                                    | 80.00                | 1,200.00              | 100000           |                                        |
| <b>I</b> 11/02/2007                                                                                            | 80.00                | <mark>1,200.00</mark> | 100000           |                                        |
| <b>I</b> 11/16/2007                                                                                            | 80.00                | 1,200.00              | 100000           |                                        |
| <b>11/30/2007</b>                                                                                              | 80.00                | 1,200.00              | 100000           |                                        |
| <b>12/14/2007</b>                                                                                              | 64.00                | 960.00                | 100000           |                                        |
| <b>12/28/2007</b>                                                                                              | 80.00                | 1,200.00              | 100000           |                                        |
| 🗢 🌍 Ce 0050141000 - OVERTIN                                                                                    | 25.00                | 561.84                | 100000           |                                        |
| 🗢 🔂 Overtime                                                                                                   | 25.00                | 375.00                | 100000           | <b>v</b>                               |
|                                                                                                    |                      |                       |                  | 👂 PC00_MNA_CC_ADM 🖻 be1da01z   INS 📘 🥢 |

16. Click Back (F3) 🗟 button.

| Cost Center Report - Administrator                |               |                     |  |  |  |  |  |
|---------------------------------------------------|---------------|---------------------|--|--|--|--|--|
|                                                   |               |                     |  |  |  |  |  |
| Program Edit Goto System Help                     |               | SAP                 |  |  |  |  |  |
| I 4 B C 6 8 B B B B D D D B B B B B B B B B B B B |               | J.                  |  |  |  |  |  |
| Cost Center Report - Administrator                |               |                     |  |  |  |  |  |
|                                                   |               |                     |  |  |  |  |  |
| Selection Options                                 |               |                     |  |  |  |  |  |
| Company Code NC01 @                               |               |                     |  |  |  |  |  |
| Selection Period 01/01/2007 to 12/31/2007         |               |                     |  |  |  |  |  |
| Cost Center 🚺 10* to                              |               |                     |  |  |  |  |  |
| Internal Order to Multiple selection              |               |                     |  |  |  |  |  |
| GL Account to                                     |               |                     |  |  |  |  |  |
| Employee to                                       |               |                     |  |  |  |  |  |
| Wage Type Selections /                            |               |                     |  |  |  |  |  |
| O Wage type application                           |               |                     |  |  |  |  |  |
| Wage type     to                                  |               |                     |  |  |  |  |  |
| Other Selections /                                |               |                     |  |  |  |  |  |
| Display Year-to-Date values                       |               |                     |  |  |  |  |  |
| Exclude Accruais                                  |               |                     |  |  |  |  |  |
| Output Options                                    |               |                     |  |  |  |  |  |
| Display variant                                   |               |                     |  |  |  |  |  |
|                                                   |               |                     |  |  |  |  |  |
|                                                   |               |                     |  |  |  |  |  |
|                                                   |               |                     |  |  |  |  |  |
|                                                   |               |                     |  |  |  |  |  |
|                                                   |               |                     |  |  |  |  |  |
|                                                   |               |                     |  |  |  |  |  |
|                                                   |               |                     |  |  |  |  |  |
|                                                   | PC00_MNA_CC_A | DM 🛅 be1da01z INS 🚺 |  |  |  |  |  |
| _                                                 |               |                     |  |  |  |  |  |
|                                                   |               |                     |  |  |  |  |  |
| 18. Click Back (F3) " button.                     |               |                     |  |  |  |  |  |

**Information:** You can adjust the filter criteria and re-execute the report or click **Back** to exit this transaction.

**19.** The system task is complete.

### Change Record

**(i** 

- 3/18/08 Initial draft Amy Blom
- 5/24/21 Updated format, assigned reference number Claire Ennis
- 8/8/2023 Updated for references to NCFS L. Kaull